# Instrukcja obsługi SS-VFD-SD panele sterowania

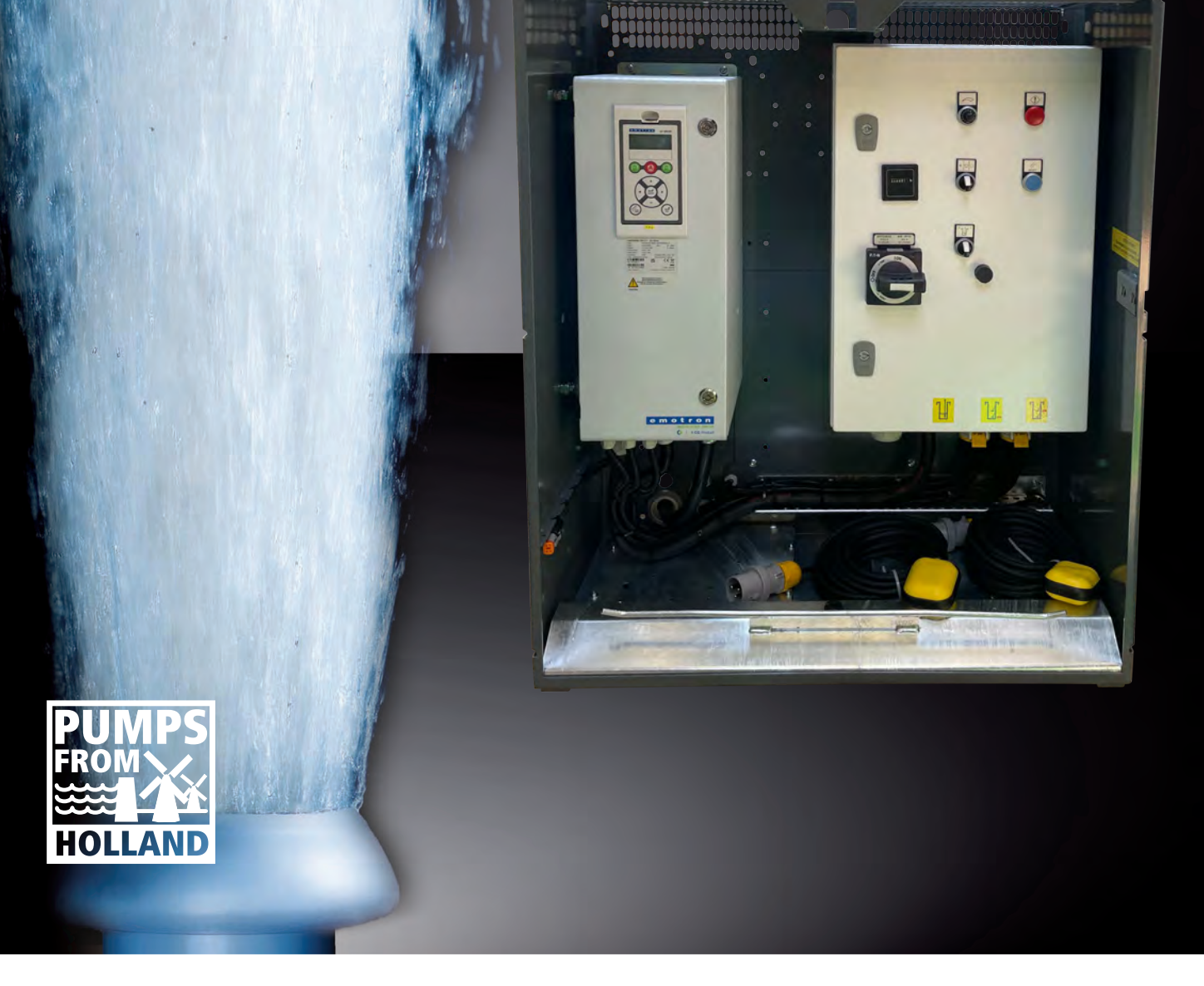

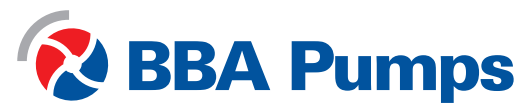

Pumps for results

Ta instrukcja obsługi jest przeznaczona dla mobilnych pomp elektrycznych wyposażonych w układ łagodnego rozruchu (SS), przemiennik częstotliwości do regulacji prędkości (VWF) lub automatyczny przełącznik faz gwiazda-trójkąt (SD). Instrukcja została sporządzona przez BBA Pompen & Buizen BV i stanowi jej własność.

BBA Pompen & Buizen BV Zutphensestraat 242 7325 WV Apeldoorn

Producent zwany jest dalej jako BBA Pumps.

| Dział obsługi tel. | Holandia          | Międzynarodowy    |
|--------------------|-------------------|-------------------|
| W godzinach pracy  | +31 (0)314 368444 | +31 (0)314 368436 |
| Po godzinach pracy | +31 (0)88 2981722 | +31 (0)88 2981744 |
| E-mail:            | info@bbapumps.com |                   |
| Strona WWW:        | www.bbapumps.com  |                   |

© 2020 BBA Pumps B.V. Apeldoorn, Holandia

Żadna część tej publikacji nie może być reprodukowana w żadnej formie, bez wcześniejszej pisemnej zgody wydanej przez BBA Pumps B.V.

#### Zastrzeżenie

Pomimo zachowania najwyższej staranności podczas sporządzania dokumentu oraz kompilacji tekstu i ilustracji, ani autor ani wydawca nie ponoszą odpowiedzialności za jakiekolwiek ewentualne szkody wynikłe z jakichkolwiek błędów występujących w tej publikacji. Oryginalna instrukcja została sporządzona w języku niderlandzkim. Wszystkie inne wersje językowe są tłumaczeniami z instrukcji oryginalnych. Niekiedy tłumaczenie może być nieco inną interpretacją zawartości i znaczenia tekstu źródłowego. We wszelkich kwestiach spornych, oryginalne instrukcje napisane w języku niderlandzkim będą traktowane jako jedyne autentyczne źródło wyznaczające zawartość i znaczenie tekstu.

Niniejsza instrukcja odzwierciedla stan aktualny w dniu wydania i przed. BBA Pumps zastrzega sobie prawo do tymczasowych zmian zarówno w specyfikacji technicznej jak i w wykonaniu, bez wcześniejszego powiadomienia.

Data wydruku: 6 grudnia 2023 Numer artykułu: 38713

#### Przedmowa

Niniejsza instrukcja zawiera informacje dotyczące użycia paneli sterowania. To dotyczy zespołów pompowych całkowicie dostarczonych przez BBA Pumps napędzanych silnikami elektrycznymi chyba, że uzgodniono inaczej. W razie jakichkolwiek pytań, prosimy skontaktować się z BBA Pumps BV.

BBA Pumps nie ponosi żadnej odpowiedzialności za wypadki i/lub szkody wynikłe z nieprzestrzegania tych instrukcji.

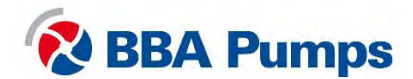

# Spis treści

| 1.          | Bez                                            | piecze                                                        | nístwo                                                                                                    | . 5                      |
|-------------|------------------------------------------------|---------------------------------------------------------------|----------------------------------------------------------------------------------------------------|--------------------------|
| 2.          | 1.1<br>1.2<br>1.3<br>1.4<br>1.5<br>1.6<br>Ukła | Syste<br>Zabez<br>Zatrzy<br>Pracu<br>Niesp<br>Wersj<br>d łago | em automatycznego start-stop<br>zpieczenie silnika<br>ymanie awaryjne<br>uj bezpiecznie<br>prawność<br>ja pod rozrusznik bezpośrednio na linii (DOL) | 555556                   |
|             | 2.1<br>2.2<br>2.3<br>2.3.7                     | Pane<br>ISO S<br>Wyśw<br>1 E                                  | l sterowniczy silnik<br>Symbols<br>vietlacz<br>Ekran wyświetlacza                                                                                    | . 6<br>. 6<br>. 7<br>. 7 |
|             | 2.3.2                                          | 2 ł                                                           | Kontrolki LED                                                                                                    | . 7                      |
|             | 2.4<br>2.4.′                                   | Menu<br>1 l                                                   | ı podstawowe<br>Jstawienie języka (211)                                                                                                    | . 8<br>. 8               |
|             | 2.5                                            | Obsłu                                                         | ıga pompy                                                                                                    | . 9                      |
|             | 2.5.                                           | 1 F                                                           | Ręczne uruchomienie zespołu pompy                                                                                                    | . 9                      |
|             | 2.5.2                                          | 2 F                                                           | Ręczne zatrzymanie zespołu pompowego                                                                                                    | . 9                      |
|             | 2.5.3                                          | 3 A                                                           | Automatyczny stop/start z wykorzystaniem pływaków                                                                                                    | . 9                      |
|             | 2.5.4                                          | 4 /<br>                                                       | Automatyczny stop/start z wykorzystaniem przetwornika                                                                                                | 10                       |
| 3.          | 2.6<br>Prze                                    | l abel<br>mienr                                               | la usterek<br>nik częstotliwości regulacji prędkości                                                                                                 | 12<br>13                 |
| 3<br>3<br>3 | 3.1<br>3.2<br>3.3<br>3.3. <sup>2</sup>         | Pane<br>ISO S<br>Wyśw<br>1 E                                  | l sterowniczy silnika<br>Symbols<br>vietlacz<br>Ekran wyświetlacza                                                                                   | 13<br>13<br>14<br>14     |
|             | 3.3.2                                          | 2 \                                                           | Nskaźniki LED                                                                                                    | 14                       |
|             | 3.4<br>3.4.7                                   | Menu<br>1 l                                                   | ı podstawowe<br>Jstawienia języka (211)                                                                                                    | 15<br>15                 |
|             | 3.5<br>3.5.′                                   | Obsłu<br>1 F                                                  | uga pompy<br>Ręczne uruchomienie pompy                                                                                                    | 15<br>15                 |
|             | 3.5.2                                          | 2 F                                                           | Ręczne zatrzymanie pompy                                                                                                    | 15                       |
|             | 3.5.3                                          | 3 F                                                           | Regulacja prędkości pompy / silnika                                                                                                    | 15                       |
|             | 3.5.4                                          | 4 A                                                           | Automatyczny stop/start z wykorzystaniem pływaków                                                                                                    | 16                       |
|             | 3.5.5                                          | 5 A                                                           | Automatyczny stop/start z wykorzystaniem przetwornika                                                                                                | 17                       |
|             | 3.5.6                                          | 6 ι                                                           | Jstaw lub zmień punkt docelowy                                                                                                    | 17                       |
| 4.          | 3.6<br>Prze                                    | Tabel<br>łączni                                               | a usterek<br>ik faz gwiazda-trójkąt                                                                                                    | 18<br>19                 |
|             | 4.1                                            | Pane                                                          | l sterowniczy silnika                                                                                                    | 19                       |
|             | 4.∠<br>4.3                                     | Obsłu                                                         | Jga pompy                                                                                                    | 19<br>20                 |
|             | 4.3.1                                          | 1 F                                                           | Ręczne uruchomienie pompy                                                                                                    | 20                       |
|             | 4.3.2                                          | 2 F                                                           | Ręczne zatrzymanie pompyź                                                                                                    | 20                       |
|             | 4.3.3                                          | 3 A                                                           | Automatyczny stop/start z wykorzystaniem pływaków (opcjonalne)                                                                                       | 20                       |
|             | 4.4                                            | Tabel                                                         | la usterek                                                                                                    | 21                       |

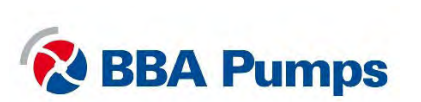

## 1. Bezpieczeństwo

#### Symbole ostrzegawcze

W instrukcji stosuje się ostrzeżenia i instrukcje bezpieczeństwa. Nie ignoruj tych instrukcji. Mają one na celu ochronę zdrowia i bezpieczeństwa użytkownika i niedopuszczenie do szkód w środowisku, uszkodzenia panelu sterowania i zespołu pompowego.

#### OSTRZEŻENIE

Wystąpienie symbolu ostrzeżenia i tekstu OSTRZEŻENIE oznacza bardzo ważne informacje dotyczące zespołu pompowego. Zlekceważenie tych informacji może doprowadzić do obrażeń lub uszkodzenia (poważnego) zespołu pompowego.

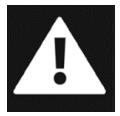

NIEBEZPIECZEŃSTWO Symbol niebezpieczeństwa i tekst NIEBEZPIECZEŃSTWO oznacza, że podane informacje są kluczowe dla ludzi pracujących z zespołem pompowym. Zlekceważenie tych informacji może doprowadzić do ciężkich obrażeń, a nawet śmierci.

#### 1.1 System automatycznego start-stop

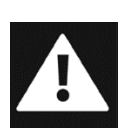

Ten panel sterowania jest wyposażony w układ automatycznego startu-stopu silnika, który umożliwia uruchomienie i zatrzymanie silnika w dowolnym czasie, bez ostrzeżenia czy powiadomienia. Użytkownik odpowiada za zapewnienie etykiet ostrzegawczych, ostrzeżeń świetlnych i dźwiękowych, które będą ostrzegać o zbliżającym się starcie.

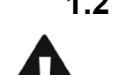

#### **1.2 Zabezpieczenie silnika**

Przed podłączeniem zasilania elektrycznego, zawsze sprawdź czy przycisk zatrzymania awaryjnego jest "wyciągnięty" i czy zabezpieczenia silnika i bezpieczniki są włączone.

## 1.3 Zatrzymanie awaryjne

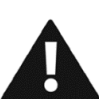

Jeżeli zespół pompowy jest wyposażony w przycisk zatrzymania awaryjnego, tylko w sytuacjach awaryjnych należy go używać do wyłączenia zespołu pompowego.

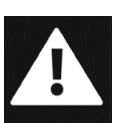

#### 1.4 Pracuj bezpiecznie

Nawet przy wyłączonym wyłączniku głównym na podzespołach z elektroniką może wciąż występować napięcie 400 V. Aby zapewnić bezpieczną pracę, zasilanie elektryczne zawsze musi być całkowicie odłączone.

#### 1.5 Niesprawność

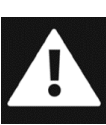

W przypadku niesprawności lub nietypowego działania, natychmiast wyłącz pompę z silnikiem, aby uniknąć niebezpiecznych sytuacji lub uszkodzenia zespołu pompowego.

## 1.6 Wersja pod rozrusznik bezpośrednio na linii (DOL)

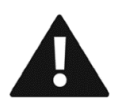

W przypadku dostawy w wersji pod rozrusznik DOL, zespół pompowy BBA jest dostarczony goły - bez zamykanego przedziału czy sterowania silnika. Aby zapobiec uszkodzeniu pompy, użytkownik musi wyposażyć pompę w praktyczne rozwiązanie do uruchamiania silnika.

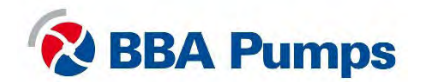

## 2. Układ łagodnego rozruchu

## 2.1 Panel sterowniczy silnik

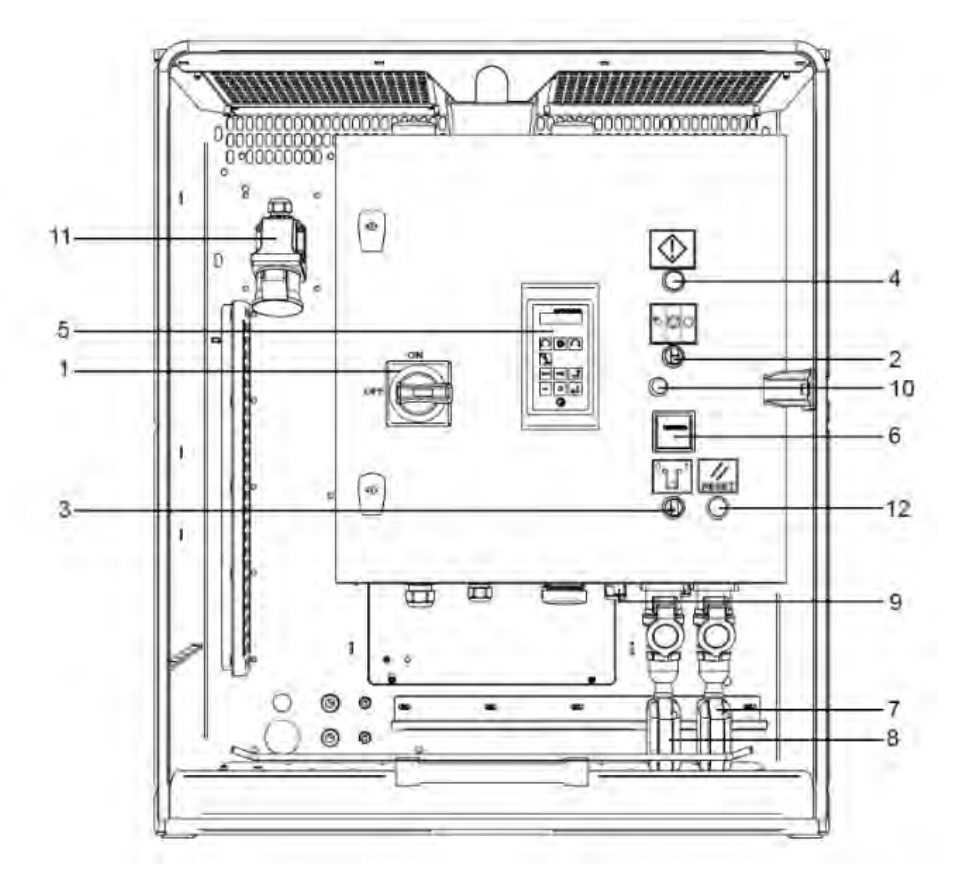

- 1. Wyłącznik główny
- 2. Przełącznik sterowania
- 3. Przetwornik
- 4. Kontrolka ostrzegawcza (czerwona)
- 5. Wyświetlacz
- 6. Licznik godzin

- 7. Przełącznik pływakowy wysokiego poziomu (prawy)
- 8. Przełącznik pływakowy niskiego poziomu (lewy)
- 9. Łącznik przetwornika
- 10. Gumowy stoper
- 11. Zasilacz WCD (do 63A-5P)
- 12. Przycisk resetowania

## 2.2 Symbole ISO

| $\bigcirc$ | Stop              | Suu | Ręczny |
|------------|-------------------|-----|--------|
|            | Gotowość          |     | Reset  |
|            | Ostrzeżenie/alarm |     |        |

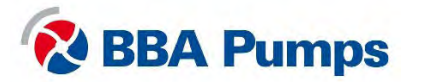

## 2.3 Wyświetlacz

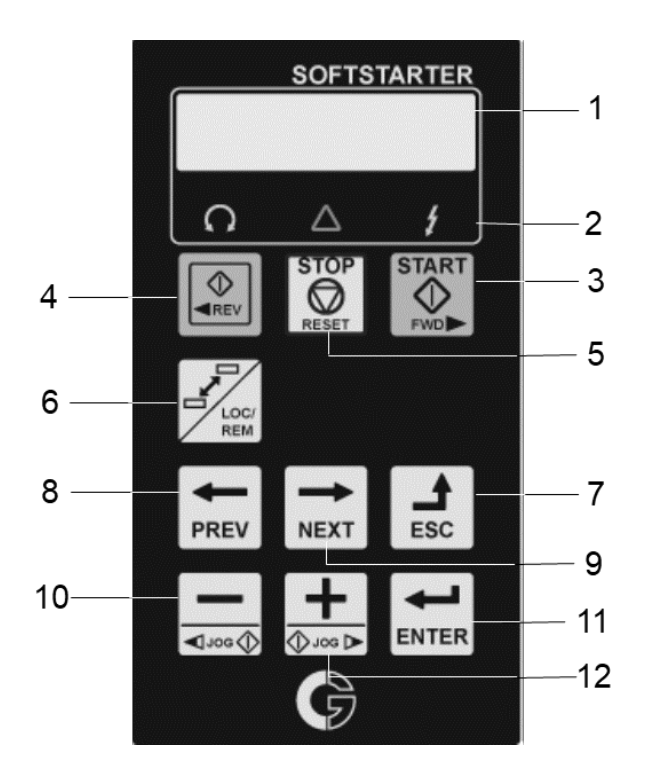

- 1. Ekran wyświetlacza
- 2. Wskaźnik LED
- 3. START (wyłączony)
- 4. REVERSE (wyłączony)
- 5. STOP/RESET (wyłączony)
- 6. Przełączanie (nie dotyczy)
- 7. Klawisz funkcyjny ESCAPE
- 8. Klawisz funkcyjny PREVIOUS
- 9. Klawisz funkcyjny NEXT
- 10. Klawisz funkcyjny MIN
- 11. Klawisz funkcyjny ENTER
- 12. Klawisz funkcyjny PLUS

#### 2.3.1 Ekran wyświetlacza

Ekran jest podzielony na sześć obszarów. Opis tych różnych obszarów - jak poniżej:

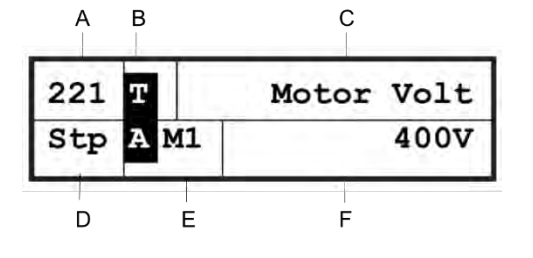

- A. Aktywne menu (3 lub 4 cyfry)
- B. Stała L "operacja lokalna"
- C. Opis aktywnego menu
- D. Stan układu łagodnego rozruchu (3 litery)
- E. Aktywny parametr (nie dotyczy)
- F. Wyświetla ustawienie lub wybór w aktywnym menu.Wyświetla ostrzeżenia i alarmy.

#### 2.3.2 Kontrolki LED

Trzy kontrolki LED wskazują stan układu łagodnego rozruchu i stan zespołu pompowego. W zależności od trybu pracy, migają również wskaźniki "TRIP" lub "RUN", ostrzegając użytkownika o nadchodzącym zdarzeniu lub akcji.

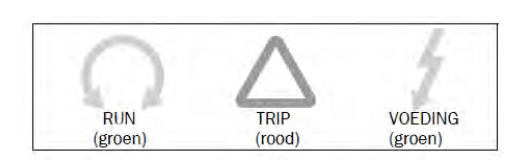

RUN: zespół pompowy pracuje TRIP: Usterka (zobacz p. 2.5) POWER: Podłączone zasilanie

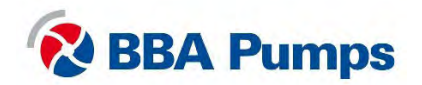

#### 2.4 Menu podstawowe

Menu podstawowe składa się z 3 lub 4 cyfr, pokazane na ekranie wyświetlacza w części A (u góry po lewej). Tabela z numerami i opisem menu znajduje się w rozszerzonej instrukcji wydanej przez Emotron - dostawcę urządzenia.

W tym dokumencie omówimy tylko najczęściej używane menu. Natychmiast po podaniu napięcia na zespół pompowy pojawi się menu podstawowe 100.

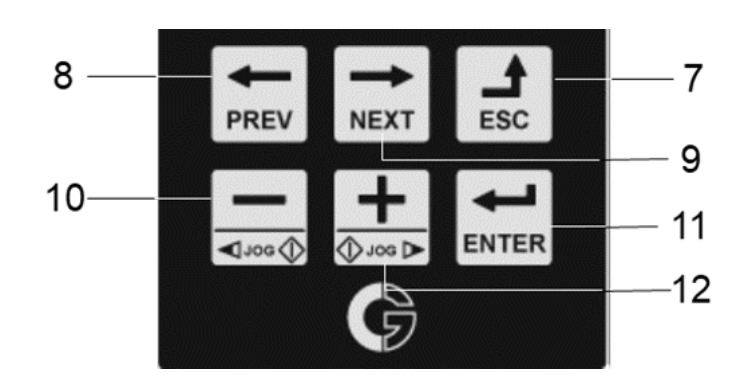

- Przyciskami PREV / NEXT przewiń do przodu lub wstecz.
- Aby otworzyć menu, wybierz ENTER; wybierając ESC cofasz się o jeden krok.
- Wybierz parametr przyciskami PLUS lub MINUS.

#### PORADA!

Aby szybko przesunąć kursor, naciskaj **PLUS** lub **MINUS**- z aktywnością dopóki kursor będzie migać. Naciśnij **NEXT** lub **PREV**, aby przejść do żądanej lokalizacji. Przyciskami **PLUS** lub **MINUS** wybierz właściwy numer.

#### 2.4.1 Ustawienie języka (211)

- Naciśnij NEXT, aby przejść do menu 200, zatwierdź klawiszem ENTER.
- Naciśnij jeszcze raz ENTER i teraz masz dostęp do menu 211.
- Przyciskami funkcyjnymi PLUS lub MINUS wybierz żądany język.
- Zatwierdź żądany język klawiszem ENTER.

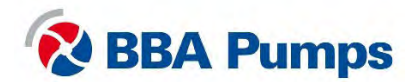

2. Układ łagodnego rozruchu

## 2.5 Obsługa pompy

### 2.5.1 Ręczne uruchomienie zespołu pompy

- Podłącz zasilanie.
- Czerwona kontrolka ostrzegawcza zapala się.
- Ustaw przełącznik sterowania w położeniu centralnym (1).
- Naciśnij przycisk resetowania dwukrotnie (czerwona kontrolka gaśnie).
- Przekręć w prawo wyłącznik główny w położenie (ON).
- Przekręć w lewo przełącznik sterowania (2).

#### Uwaga

Wyłącznika głównego nie można włączyć, gdy kontrolka ostrzegawcza jest włączona.

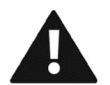

Ostrzeżenie: zespół pompowy uruchomi się natychmiast. Sprawdź, czy prawidłowy jest kierunek obrotów silnika.

#### 2.5.2 Ręczne zatrzymanie zespołu pompowego

- Przekręć z powrotem przełącznik sterowania w środkowe położenie (1).
- Przekręć w lewo wyłącznik główny w położenie (OFF).
- Odłącz zasilanie.

## 2.5.3 Automatyczny stop/start z wykorzystaniem pływaków

Zespół pompowy jest dostarczany standardowo z dwoma identycznymi pływakami. Podczas instalacji upewnij się, że odległość pomiędzy dwoma pływakami jest na tyle duża, aby zespół pompowy włączał się nie więcej niż cztery razy na godzinę.

- Podłącz zasilanie.
- Czerwona kontrolka ostrzegawcza zapala się.
- Ustaw przełącznik sterowania w położeniu centralnym (1).
- Naciśnij przycisk resetowania dwukrotnie (czerwona kontrolka gaśnie).
- Przekręć w prawo wyłącznik główny w położenie (ON).
- Przekręć w prawo przełącznik sterowania (3).
- Zespół pompowy teraz będzie startować i zatrzymywać się zgodnie z ustawieniami pływaków.

#### Uwaqa

Wyłącznika głównego nie można włączyć, gdy kontrolka ostrzegawcza jest włączona.

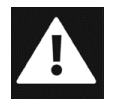

Niebezpieczne: W trybie automatycznego startu, silnik może wystartować lub zatrzymać się w dowolnym czasie - bez ostrzeżenia czy powiadomienia. Należy zapewnić etykiety ostrzegawcze oraz świetlne i dźwiękowe alerty ostrzegające innych użytkowników o starcie zespołu pompy.

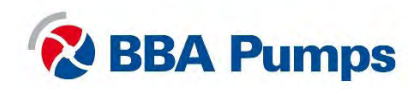

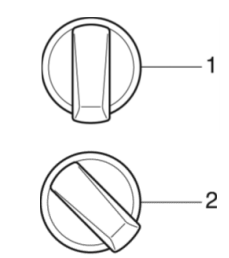

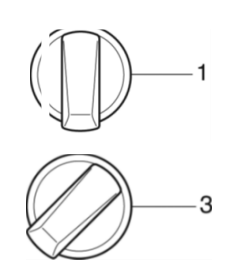

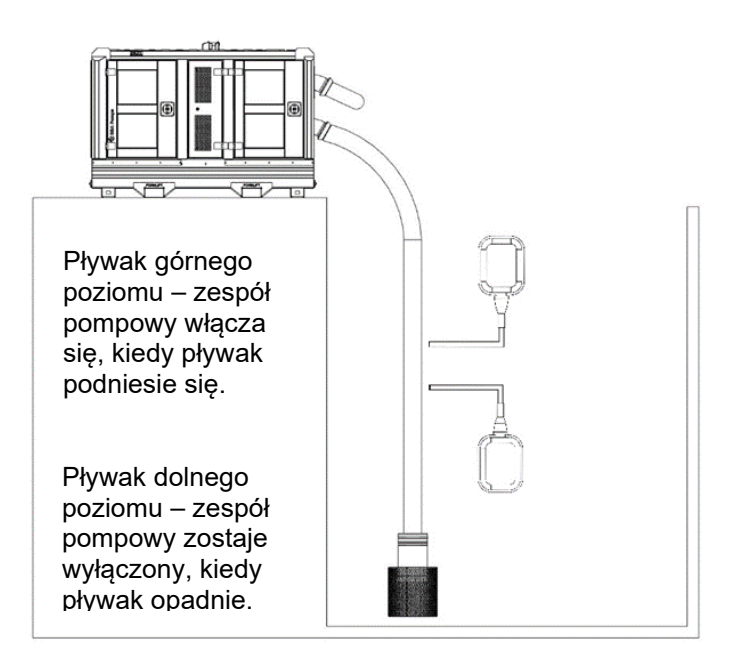

#### 2.5.4 Automatyczny stop/start z wykorzystaniem przetwornika

Przetwornik jest dostępny opcjonalnie, układ łagodnego rozruchu jest fabrycznie ustawiony na 7 m słupa wody (700 cm słupa wody). Ustawiając nastawy należy je tak ustawić, aby nie było więcej włączeń zespołu pompowego niż cztery razy w ciągu godziny.

- Podłącz zasilanie.
- Czerwona kontrolka ostrzegawcza zapala się.
- Ustaw przełącznik sterowania w położeniu centralnym (1).
- Naciśnij przycisk resetowania dwukrotnie (czerwona kontrolka gaśnie).
- Przekręć w prawo wyłącznik główny w położenie (ON).
- Przekręć w prawo przełącznik sterowania (3).
- Przekręć w prawo przetwornik.

#### Uwaga

Wyłącznika głównego nie można włączyć, gdy kontrolka ostrzegawcza jest włączona.

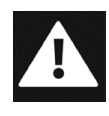

Niebezpieczeństwo: W trybie auto-start silnik może uruchomić się lub zatrzymać w dowolnym momencie bez ostrzeżenia lub powiadomienia. Należy zapewnić etykiety oraz widoczne i słyszalne alerty powiadamiające użytkownika, że agregat pompy zaraz się uruchomi.

#### Ustawienie górnej nastawy włączeniowej (6112 | CA1NivoHi)

- Naciśnij NEXT, aby przejść do menu 600, zatwierdź klawiszem ENTER.
- Naciśnij ENTER jeszcze kolejne dwa razy, aby przejść do menu 6111.
- Naciśnij NEXT dla menu nr 6112.
- Klawiszami funkcyjnymi **PLUS** lub **MINUS**, wybierz wartość dla górnego punktu wyłączeniowego.
- Zatwierdź nastawę naciskając ENTER.

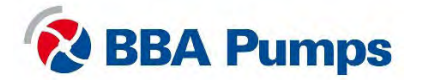

#### Ustawienie dolnej nastawy wyłączeniowej (6113 | CA1NivoLo)

- W menu górnego punktu wyłączeniowego naciśnij NEXT, aby przejść do menu 6113.
- Klawiszami PLUS lub MIN wybierz dolny punkt włączeniowy.
- Zatwierdź nastawę naciskając ENTER.
- •

## Odczyt faktycznej wartości głębokości czujnika poziomu

- Zanurz czujnik poziomu w cieczy.
- Naciśnij przycisk **NEXT** aż do osiągnięcia wartości **300**, potwierdź przyciskiem **ENTER**

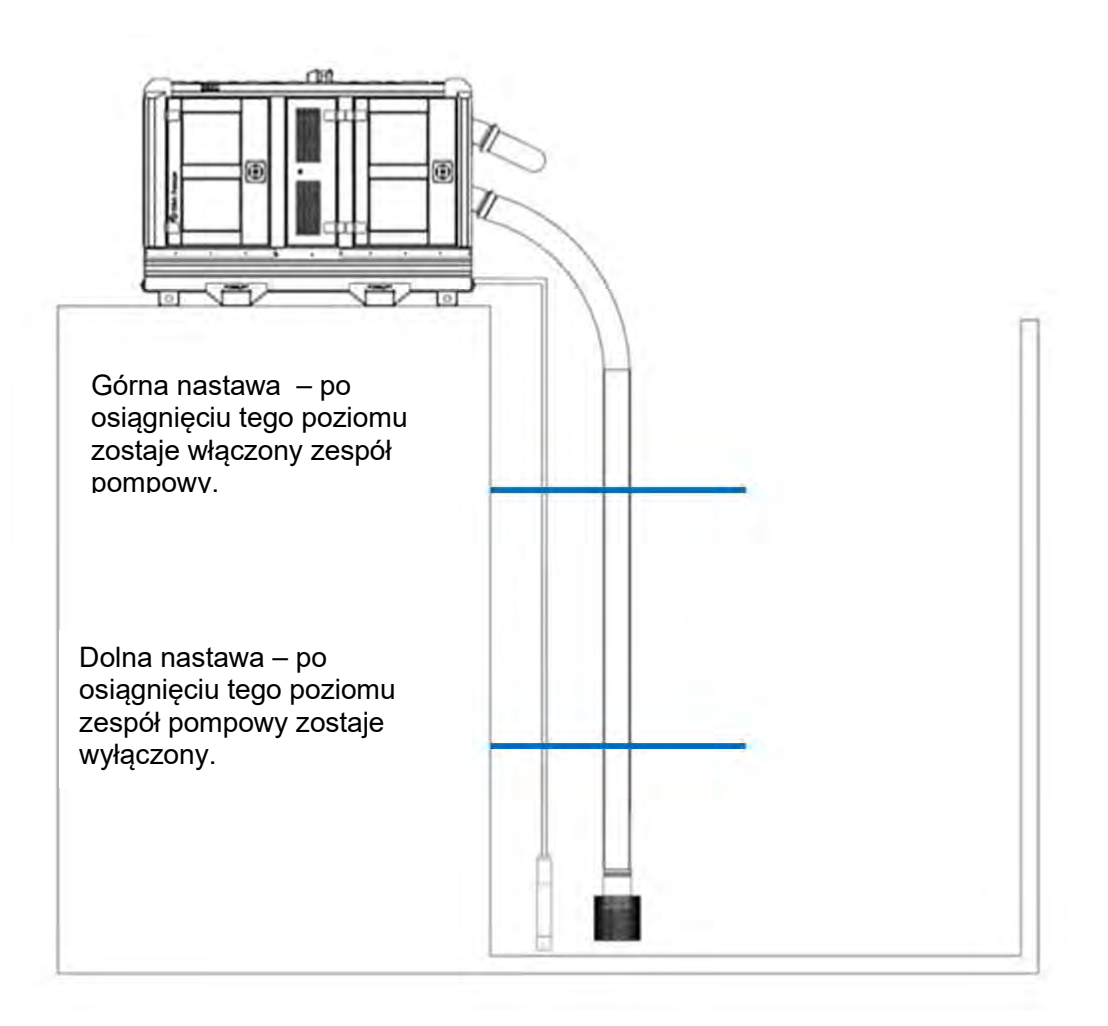

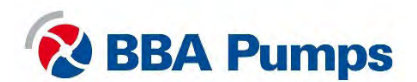

## 2.6 Tabela usterek

| Problem                                                                         | Możliwa przyczyna                                                                                 | Rozwiązanie                                                                                                    |
|---------------------------------------------------------------------------------|---------------------------------------------------------------------------------------------------|----------------------------------------------------------------------------------------------------|
| Pompa nie pracuje                                                               | Wciśnięty przycisk<br>zatrzymania awaryjnego i<br>wyłącznik główny w<br>położeniu wybicia "TRIP". | Sprawdź czy wszystko jest bezpieczne,<br>ustaw przełącznik sterowania w<br>położenie " <b>0</b> " a przycisk zatrzymania<br>awaryjnego pociągnij do siebie i z<br>powrotem w <b>położenie pracy</b> . Teraz<br>przełącz wyłącznik główny najpierw w<br>lewo w położenie ( <b>OFF</b> ) i następnie w<br>prawo na ( <b>ON</b> ). Zresetuj wyświetlacz<br>naciskając przycisk 5 <b>STOP</b> . |
|                                                                                 | Brak połączenia zasilania<br>do układu łagodnego<br>rozruchu.                                     | Sprawdź zasilanie elektryczne,<br>wyłącznik główny i przycisk zatrzymania<br>awaryjnego. Następnie sprawdź<br>bezpieczniki <b>F2</b> i <b>F4</b> czy nie są wybite.                                                                                                    |
| Wyłącznik główny nie chce<br>się włączyć (wraca w<br>położenie wybicia "TRIP"). | Brak napięcia 24 V prądu<br>stałego na cewce<br>napięciowej.                                      | Sprawdź zasilanie elektryczne i przycisk<br>zatrzymania awaryjnego. Następnie<br>sprawdź bezpieczniki <b>F1</b> i <b>F5</b> czy nie są<br>wybite.                                                                                                    |
| Świeci się kontrolka usterki<br>(czerwona).                                     | Usterka ogólna.                                                                                   | Naciśnij przycisk resetowania<br>dwukrotnie<br>Sprawdź stan bezpieczników <b>F2</b> i <b>F3</b> ,<br>sprawdź czy układ łagodnego rozruchu<br>nie jest w stanie wybicia "TRIP",<br>następnie zobacz menu <b>800</b> *                                                                                                    |
| Pompa próżniowa nie<br>włącza się.                                              | Brak napięcia na<br>przekaźniku silnika.                                                          | Sprawdź czy bezpiecznik <b>F3</b> jest w porządku.                                                                                                    |
| Nie kręcą się wentylatory.                                                      | Brak napięcia na<br>zaciskach 8 i 9.                                                              | Sprawdź po kolei stan bezpieczników <b>F1, F5, F6</b> i <b>F7.</b>                                                                                                    |
| Wyświetlana usterka                                                             | Możliwa przyczyna                                                                                 | Rozwiązanie                                                                                                    |
| Na wyświetlaczu pojawia się<br>komunikat "EXT Alarm 1<br>Trp".                  | Brak napięcia na<br>transformatorze 400 / 230<br>V AC.                                            | Sprawdź bezpieczniki <b>F1 i F4.</b>                                                                                                    |
| Na wyświetlaczu pojawia się<br>komunikat "EXT Alarm 2<br>Trp".                  | Zatrzymanie awaryjne<br>jest aktywne. Lub nie<br>włączono obwodu<br>bezpieczeństwa.               | Sprawdź system zatrzymania<br>awaryjnego i naciśnij przycisk<br>resetowania dwukrotnie.                                                                                                    |
| Komunikat: "Mon MinAlarm".                                                      | Pompa pracuje na sucho<br>lub nie jest zalana.                                                    | Sprawdź, czy pompa nie pracuje na<br>sucho, na przykład nieszczelny lub<br>zatkany wąż na ssaniu.                                                                                                    |
| Komunikat:<br>"Mon MaxAlarm".                                                   | Pompa nie pracuje<br>dobrze.                                                                      | Sprawdź czy pompa nie jest<br>zablokowana.                                                                                                    |
| Komunikat: "PTC Alarm".                                                         | Przeciążenie silnika.                                                                             | Sprawdź, czy silnik nie jest za gorący -<br>na przykład punkt pracy jest poza<br>krzywą.                                                                                                    |

\* **Menu 800**: zobacz w części dot. Menu usterki w instrukcji do układu łagodnego rozruchu Emotron. Menu 810 oznacza zawsze bieżącą (ostatnią) usterkę. Naciśnij "ENTER", aby odczytać bieżącą wartość, np. I-Nom, zarejestrowane zużycie energii itp. w czasie komunikatu o usterce TRIP.

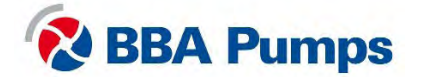

## 3. Przemiennik częstotliwości regulacji prędkości

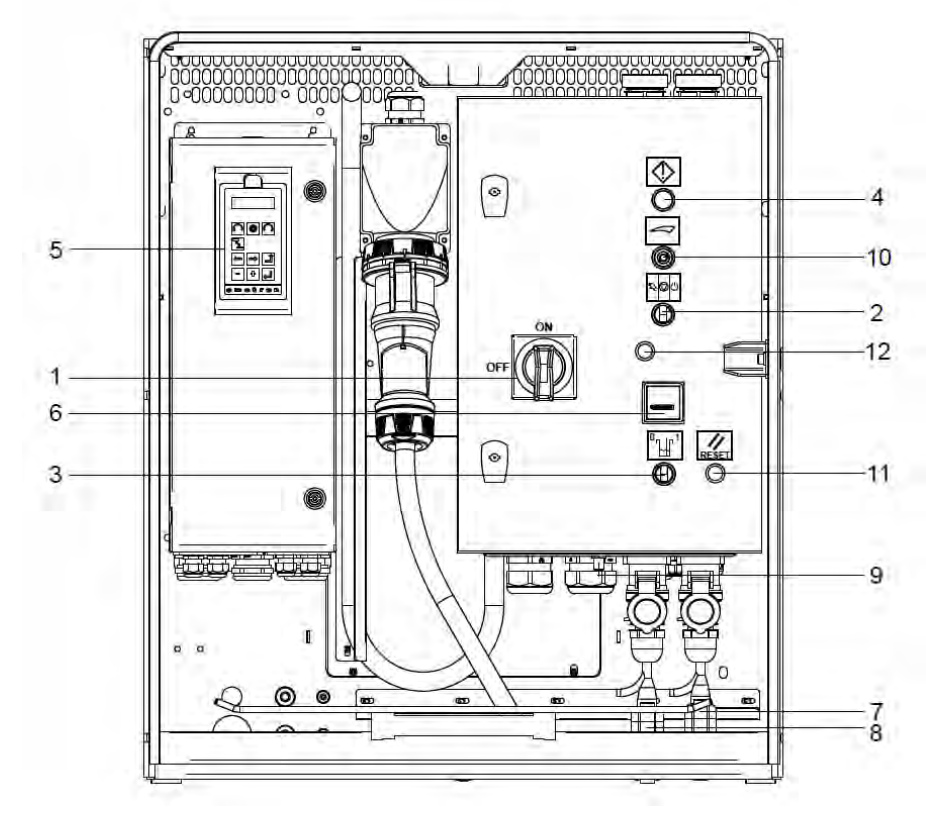

## 3.1 Panel sterowniczy silnika

- 1. Wyłącznik główny
- 2. Przełącznik sterowania
- 3. Przetwornik
- 4. Kontrolka ostrzegawcza (czerwona)
- 5. Wyświetlacz
- 6. Licznik godzin

- 7. Przełącznik pływakowy wysokiego poziomu (prawy)
- 8. Przełącznik pływakowy niskiego poziomu (lewy)
- 9. Łącznik przetwornika
- 10. Potencjometr
- 11. Przycisk resetowania
- 12. Gumowy stoper

## 3.2 Symbole ISO

| Stop              | Ster | Ręczny |
|-------------------|------|--------|
| Gotowość          |      | Reset  |
| Ostrzeżenie/alarm |      |        |

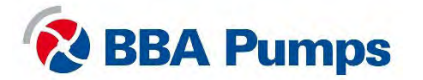

## 3.3 Wyświetlacz

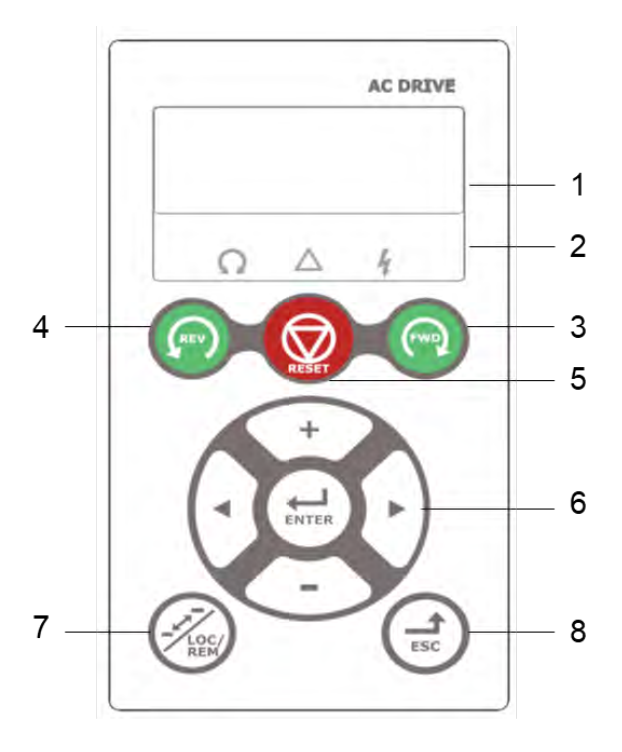

3.3.1 Ekran wyświetlacza

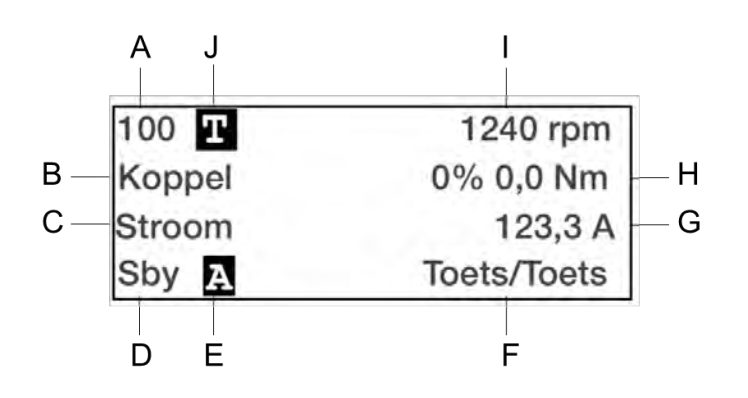

- 1. Ekran wyświetlacza
- 2. Wskaźnik LED
- 3. FWD (wyłączony)
- 4. REV (wyłączony)
- 5. STOP/RESET (wyłączony)
- 6. Klawisze funkcyjne
- 7. Przełączanie (nie dotyczy)
- 8. Klawisz ESCAPE

- A. Aktywne menu (3 lub 4 cyfry)
- B. Nazwa menu (poza trybem menu 100+)
- C. Aktywny parametr
- D. Stan przemiennika częstotliwości
- E. Zestaw aktywnych parametrów
- F. Aktywne źródło sygnału sterowania
- G. Wartość zalecana (menu 130)
- H. Wartość zalecana (menu 120)
- I. Wartość zalecana (menu 110)
- J. T w przełączaniu (nie dotyczy)

#### 3.3.2 Wskaźniki LED

Trzy kontrolki LED wskazują stan przemiennika częstotliwości regulacji prędkości i stan zespołu pompy. W zależności od trybu pracy, migają również wskaźniki "TRIP" lub "RUN", ostrzegając użytkownika o nadchodzącym zdarzeniu lub akcji.

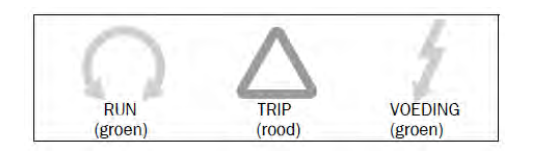

RUN: Zespół pompy pracuje TRIP: Usterka (zobacz p. 3.5) POWER: Podłączone źródło zasilania

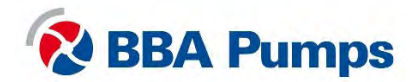

#### 3.4 Menu podstawowe

Menu podstawowe składa się 3 lub 4 cyfr, pokazane na ekranie wyświetlacza w części A (u góry po lewej). Tabela z numerami i opisem menu znajduje się w rozszerzonej instrukcji wydanej przez Emotron - dostawcę urządzenia.

#### 3.4.1 Ustawienia języka (211)

- Naciśnij STRZAŁKĘ > (klawisz funkcyjny 6), aby przejść do menu 200, zatwierdź klawiszem ENTER.
- Naciśnij jeszcze raz ENTER i teraz jesteś w menu 211.
- Klawiszami funkcyjnymi PLUS lub MIN wybierz żądany język.
- Zatwierdź wybór klawiszem ENTER.

## 3.5 Obsługa pompy

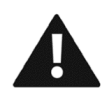

Ostrzeżenie: Po podłączeniu źródła zasilania i włączeniu wyłącznika głównego, poczekaj 10 sekund zanim uruchomisz zespół pompowy. Najpierw system musi zakończyć sekwencję rozruchu.

#### 3.5.1 Ręczne uruchomienie pompy

- Podłącz źródło zasilania.
- Przekręć w prawo wyłącznik główny w położenie (ON).
- Poczekaj 10 sekund na zakończenie przez system sekwencji rozruchu.
- Czerwona kontrolka ostrzegawcza pali się.
- Naciśnij przycisk resetowania (czerwona kontrolka gaśnie).
- Przekręć w lewo przełącznik sterowania (2).
- Ustaw na potencjometrze wymaganą prędkość pompy / silnika.

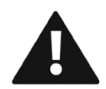

Ostrzeżenie: Zespół pompy uruchomi się natychmiast. Sprawdź, czy prawidłowy jest kierunek obrotów silnika.

#### 3.5.2 Ręczne zatrzymanie pompy

- Przekręć z powrotem **przełącznik sterowania** (1) w środkowe położenie.
- Poczekaj, aż zespół pompowy całkowicie się zatrzyma.
- Przekręć w lewo wyłącznik główny w położenie (OFF).
- Poczekaj na wyłączenie wyświetlacza napędu o zmiennej częstotliwości.
- Odłącz od pompy źródło zasilania.

#### 3.5.3 Regulacja prędkości pompy / silnika

Na wyświetlaczu wyświetla się wybrana prędkość (wartość referencyjna).

- Przekręć potencjometr w prawo, aby zwiększyć prędkość.
- Przekręć potencjometr w lewo, aby zmniejszyć prędkość.

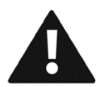

Ostrzeżenie: Sprawdź w specyfikacji swojego zespołu pompowego, czy moc dostępnego silnika jest odpowiednia dla wybranej prędkości.

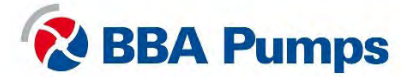

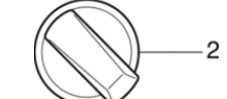

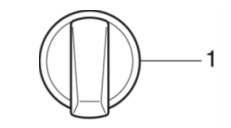

#### 3.5.4 Automatyczny stop/start z wykorzystaniem pływaków

Zespół pompowy standardowo jest dostarczany wraz z dwoma identycznymi pływakami. Podczas instalacji upewnij się, że odległość pomiędzy dwoma pływakami jest na tyle duża, aby zespół pompowy włączał się nie więcej niż cztery razy na godzinę.

- Podłącz źródło zasilania.
- Przekręć w prawo wyłącznik główny w położenie (ON).
- Poczekaj 10 sekund na zakończenie procedury rozruchu.
- Czerwona kontrolka ostrzegawcza pali się.
- Naciśnij przycisk resetowania (czerwona kontrolka gaśnie).
- Przekręć w prawo przełącznik sterowania (3).
- Ustaw na potencjometrze wymaganą prędkość pompy.
- Zespół teraz będzie startować i zatrzymywać się, zgodnie z ustawieniami pływaka.

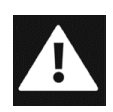

Niebezpieczne: W trybie automatycznego startu, silnik może wystartować lub zatrzymać się w dowolnym czasie bez ostrzeżenia czy powiadomienia. Należy zapewnić etykiety ostrzegawcze oraz świetlne i dźwiękowe alerty ostrzegające innych użytkowników o starcie zespołu pompy.

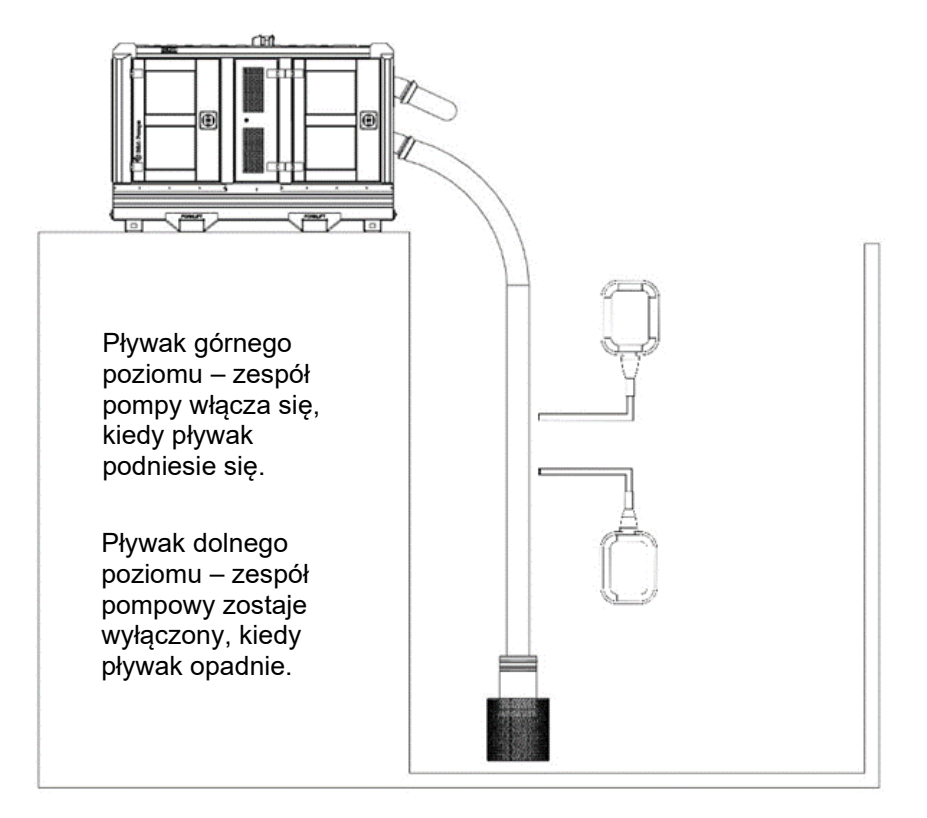

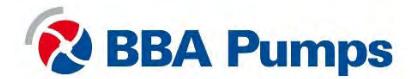

3

#### 3.5.5 Automatyczny stop/start z wykorzystaniem przetwornika

Przetwornik jest dostępny jako dodatkowa opcja i działa z regulatorem PID do sterowania wg poziomu. Przemiennik częstotliwości regulacji prędkości jest fabrycznie ustawiony na różnicę poziomów 0 - 700 cm słupa wody. Ustawiając punkt docelowy, należy tak go ustawić, aby nie było więcej włączeń pompy niż cztery w ciągu godziny.

- Podłącz źródło zasilania.
- Przekręć w prawo wyłącznik główny w położenie (ON).
- Poczekaj 10 sekund na zakończenie procedury rozruchu.
- Czerwona kontrolka ostrzegawcza pali się.
- Naciśnij przycisk resetowania (czerwona kontrolka gaśnie).
- Przekręć w prawo wyłącznik sterowania (3).
- Przekręć w prawo przetwornik.

Na wyświetlaczu w 1. wierszu wyświetlany jest aktualny poziom cieczy (nad czujnikiem). W 2. wierszu wyświetlany jest ustawiony punkt docelowy a w 3. wierszu prąd.

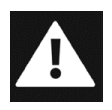

Niebezpieczeństwo: W trybie automatycznego rozruchu i zatrzymania silnik może uruchomić się lub zatrzymać w dowolnym momencie bez ostrzeżenia lub powiadomienia. Należy zapewnić etykiety oraz widoczne i słyszalne alerty powiadamiające użytkownika, że agregat pompy zaraz się uruchomi.

#### 3.5.6 Ustaw lub zmień punkt docelowy

- Przekręć potencjometr w prawo, aby zwiększyć punkt docelowy.
- Przekręć potencjometr w lewo, aby zmniejszyć punkt docelowy.

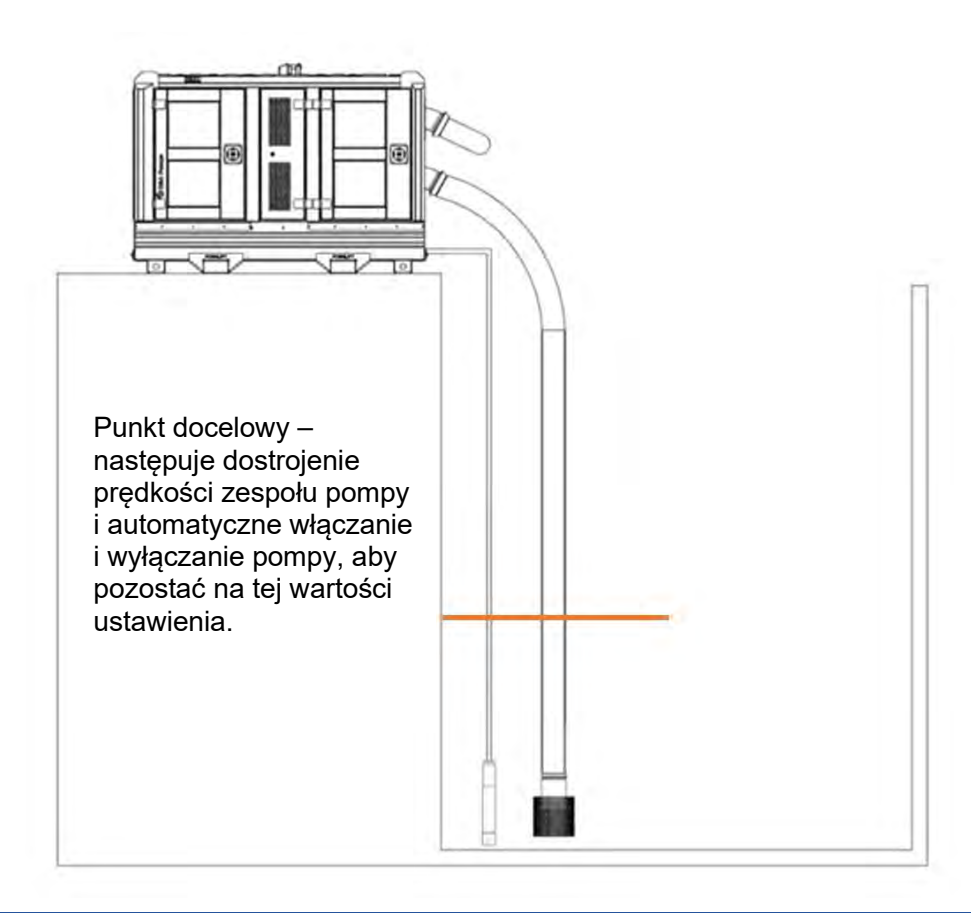

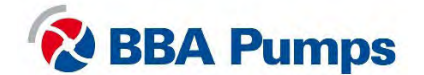

3

## 3.6 Tabela usterek

| Problem                                       | Możliwa przyczyna                                                          | Rozwiązanie                                                                                                    |
|-----------------------------------------------|----------------------------------------------------------------------------|----------------------------------------------------------------------------------------------------|
| Pompa nie pracuje                             | Wciśnięty przycisk<br>zatrzymania awaryjnego                               | Sprawdź czy wszystko jest<br>bezpieczne, ustaw przełącznik<br>sterowania w położenie " <b>0</b> " a<br>przycisk zatrzymania awaryjnego<br>pociągnij do siebie i z powrotem w<br><b>położenie pracy</b> .                                                                                        |
|                                               | Brak napięcia na<br>przemienniku<br>częstotliwości regulacji<br>prędkości. | Sprawdź zasilanie elektryczne,<br>wyłącznik główny i przycisk<br>zatrzymania awaryjnego.<br>Następnie sprawdź stan<br>bezpiecznika <b>F1</b> , czy nie jest<br>wybity.                                                                                                    |
| Świeci się kontrolka usterki<br>(czerwona).   | Usterka ogólna.                                                            | Naciśnij przycisk resetowania.<br>Sprawdź, czy nie jest wciśnięty<br>przycisk zatrzymania awaryjnego.<br>Sprawdź stan bezpieczników <b>F1</b> i<br><b>F2</b> , sprawdź czy przemiennik<br>częstotliwości regulacji prędkości<br>nie jest w stanie "TRIP", następnie<br>zobacz menu <b>800</b> * |
| Pompa próżniowa nie<br>włącza się.            | Brak napięcia na<br>przekaźnikach silnika.                                 | Sprawdź stan bezpiecznika <b>F2</b>                                                                                                    |
| Wentylatory nie obracają<br>się.              | Brak napięcia na<br>zaciskach 5 i 6.                                       | Sprawdź po kolei stan<br>bezpieczników <b>F3, F4, F6</b> i <b>F7</b>                                                                                                    |
| Wyświetlana usterka                           | Możliwa przyczyna                                                          | Rozwiązanie                                                                                                    |
| Nie działa wyświetlacz.                       | Brak napięcia.                                                             | Sprawdź stan bezpiecznika <b>F1</b> .                                                                                                    |
| Komunikat na wyświetlaczu:<br>"Mon MinAlarm". | Pompa pracuje na sucho<br>lub nie jest zalana.                             | Sprawdź, czy pompa nie pracuje<br>na sucho, sprawdź wąż ssania<br>pod względem szczelności i<br>zatkania.                                                                                                    |
| Komunikat na wyświetlaczu:<br>"Mon MaxAlarm". | Pompa nie pracuje dobrze.                                                  | Sprawdź czy pompa nie jest<br>zablokowana.                                                                                                    |
| Na wyświetlaczu "PTC<br>Alarm".               | Przeciążenie silnika.                                                      | Sprawdź, czy silnik nie jest za<br>gorący - na przykład punkt pracy<br>jest poza krzywą.                                                                                                    |

\* **Menu 800**: zobacz w części dot. Menu usterki w instrukcji przemiennik częstotliwości regulacji prędkości Emotron. Menu 810 oznacza zawsze bieżącą (ostatnią) usterkę. Naciśnij "ENTER", aby odczytać bieżącą wartość, np. I-Nom, zarejestrowane zużycie energii itp. w czasie komunikatu o usterce TRIP.

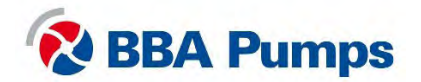

## 4. Przełącznik faz gwiazda-trójkąt

## 4.1 Panel sterowniczy silnika

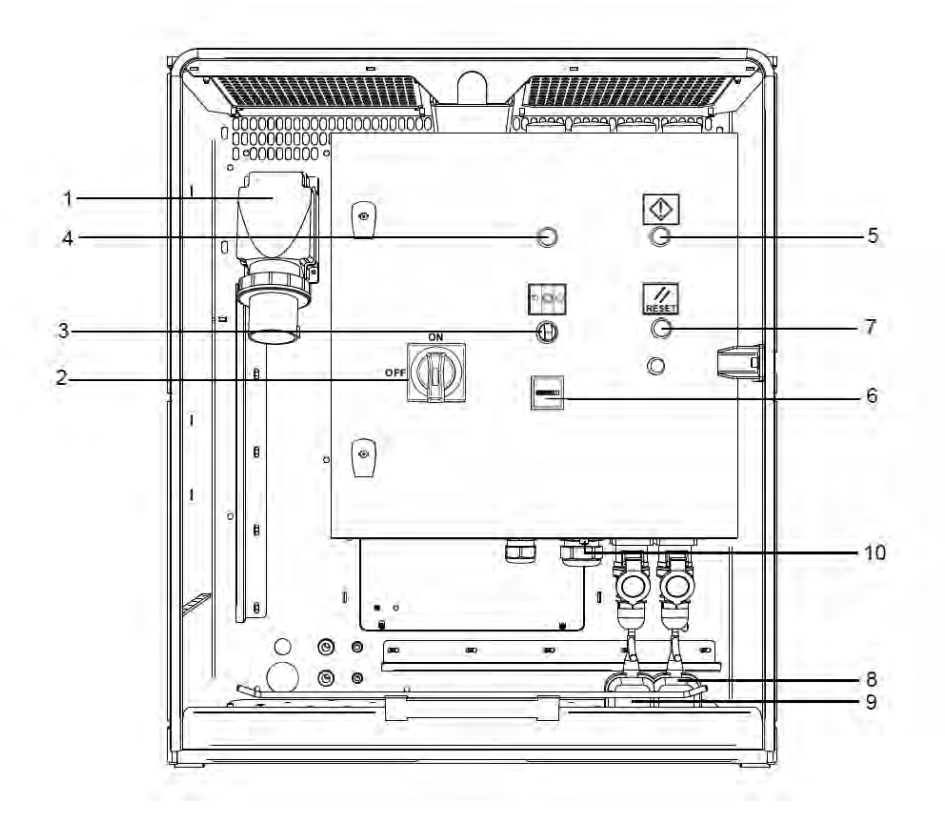

- 1. Zasilanie wtyczka WCD (63A-5P)
- 2. Wyłącznik główny
- 3. Przełącznik sterowania
- 4. Kontrolka ostrzegawcza kierunku obrotów
- 5. Kontrolka ostrzegawcza (czerwona)

- 6. Kontrolka ostrzegawcza kierunku obrotów
- 7. Przycisk resetowania
- 8. Poziom górny z pływaka (opcjonalnie)
- 9. Poziom dolny z pływaka (opcjonalnie)

## 4.2 Symbole ISO

| $\bigcirc$ | Stop              | Suu | Ręczny |
|------------|-------------------|-----|--------|
|            | Gotowość          |     | Reset  |
|            | Ostrzeżenie/alarm |     |        |

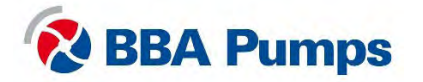

#### 4.3 Obsługa pompy

#### 4.3.1 Ręczne uruchomienie pompy

- Podłącz zasilanie.
- Czerwona kontrolka ostrzegawcza zapala się.
- Ustaw przełącznik sterowania w położeniu centralnym (1).
- Naciśnij przycisk resetowania dwukrotnie (czerwona kontrolka gaśnie).
- Przekręć w prawo wyłącznik główny w położenie (ON).
- Przekręć w lewo przełącznik sterowania (2).

#### Uwaga

Wyłącznika głównego nie można włączyć, gdy kontrolka ostrzegawcza jest włączona.

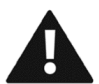

Ostrzeżenie: Zespół pompy uruchomi się natychmiast. Sprawdź, czy prawidłowy jest kierunek obrotów silnika.

#### 4.3.2 Ręczne zatrzymanie pompy

- Przekręć z powrotem przełącznik sterowania w środkowe położenie (1).
- Przekręć w lewo wyłącznik główny w położenie (OFF).
- Odłącz zasilanie.

#### 4.3.3 Automatyczny stop/start z wykorzystaniem pływaków (opcjonalne)

zespół pompowy standardowo jest dostarczany wraz z dwoma identycznymi pływakami. Podczas instalacji upewnij się, że odległość pomiędzy pływakami jest na tyle duża, aby zespół pompowy włączał się nie więcej niż cztery razy na godzinę.

- Podłącz zasilanie.
- Czerwona kontrolka ostrzegawcza zapala się.
- Ustaw przełącznik sterowania w położeniu centralnym (1).
- Naciśnij przycisk resetowania dwukrotnie (czerwona kontrolka gaśnie).
- Przekręć w prawo wyłącznik główny w położenie (ON).
- Przekręć w prawo przełącznik sterowania (3).
- Pompa teraz będzie startować i zatrzymywać się, zgodnie z ustawieniami pływaków.

#### Uwaga

Wyłącznika głównego nie można włączyć, gdy kontrolka ostrzegawcza jest włączona.

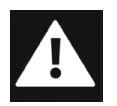

Niebezpieczne: W trybie automatycznego startu, silnik może wystartować lub zatrzymać się w dowolnym czasie - bez ostrzeżenia czy powiadomienia. Należy zapewnić etykiety ostrzegawcze oraz świetlne i dźwiękowe alerty ostrzegające innych użytkowników o starcie zespołu pompy.

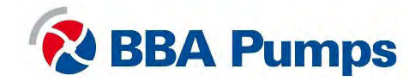

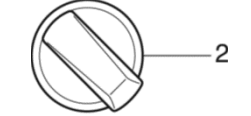

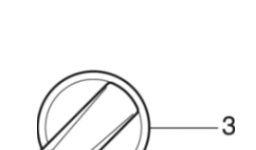

20

## 4.4 Tabela usterek

| Problem                                                                         | Możliwa przyczyna                                                                                 | Rozwiązanie                                                                                                    |
|---------------------------------------------------------------------------------|---------------------------------------------------------------------------------------------------|----------------------------------------------------------------------------------------------------|
| Pompa nie pracuje w ogóle.                                                      | Wciśnięty przycisk<br>zatrzymania awaryjnego i<br>wyłącznik główny w<br>położeniu wybicia "TRIP". | Sprawdź czy wszystko jest<br>bezpieczne, ustaw przełącznik<br>sterowania w położenie " <b>0</b> " a<br>przycisk zatrzymania awaryjnego<br>pociągnij do siebie i z powrotem w<br><b>położenie pracy</b> . Teraz przełącz<br>wyłącznik główny najpierw w lewo<br>w położenie ( <b>OFF</b> ) i następnie w<br>prawo na ( <b>ON</b> ). |
|                                                                                 | Brak napięcia na<br>przełączniku faz gwiazda-<br>trójkąt.                                         | Sprawdź zasilanie elektryczne,<br>wyłącznik główny i przycisk<br>zatrzymania awaryjnego.<br>Następnie sprawdź stan<br>bezpiecznika <b>F2</b> .                                                                                                    |
| Wyłącznik główny nie chce<br>się włączyć (wraca w<br>położenie wybicia "TRIP"). | Brak napięcia 24 V prądu<br>stałego na cewce<br>napięciowej.                                      | Naciśnij przycisk resetowania<br>dwukrotnie.<br>Sprawdź zasilanie elektryczne i<br>przycisk zatrzymania awaryjnego.<br>Następnie sprawdź stan<br>zabezpieczenia termicznego,<br>bezpieczniki <b>F1</b> i <b>F4</b> .                                                                                                    |
| Kontrolka usterek świeci się<br>na czerwono.                                    | Usterka ogólna.                                                                                   | Następnie sprawdź stan<br>zabezpieczenia termicznego,<br>bezpieczniki <b>F1</b> i <b>F4</b> .                                                                                                    |
| Pompa próżniowa nie<br>włącza się.                                              | Brak napięcia na<br>przekaźnikach silnika.                                                        | Sprawdź stan zabezpieczenia termicznego, bezpiecznik <b>F3</b> .                                                                                                    |

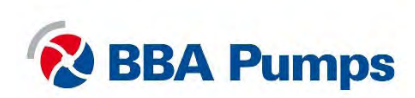

THE NETHERLANDS BBA Pumps BV (head office) Edisonstraat 12 7006 RD Doetinchem

+31 (0)314-368 436 info@bbapumps.com www.bbapumps.com NORTH AMERICA BBA Pumps, Inc. 7222 Cross Park Drive North Charleston, SC 29418

+1 843 849 3676 info@bbapumpsusa.com www.bbapumpsusa.com POLAND

BBA Pumps PL SP. z o.o. ul. ~ eromskiego 39A PL-05-500 Piaseczno

+48 227138611 info@bbapumps.pl www.bbapumps.pl

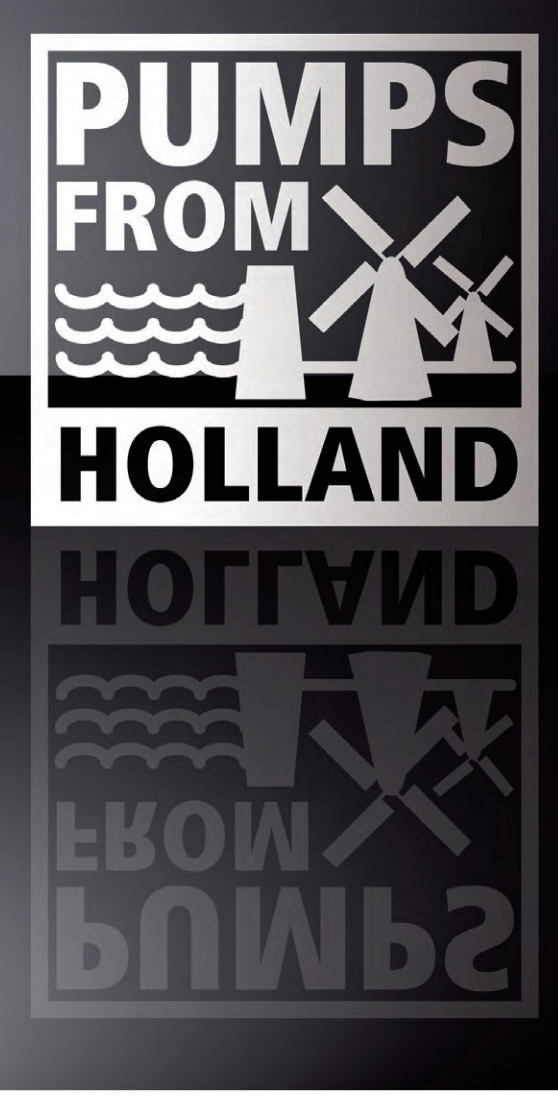

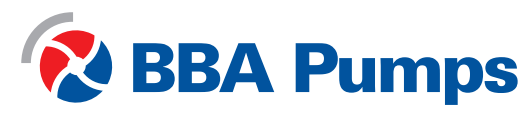